附件:

## 学籍信息核对、增补操作指南

一、登录北京中医药大学教务平台 (http://202.204.46.215/),进入"学籍成绩——学籍管 理——学籍信息管理"页面,点击左上方"增加"按钮进行 操作。

| 题北京中的<br>BEIJING UNIVERSITY | 医药大学<br>OF CHINESE MEDICINE |         |      |    |    |    |    |  |
|-----------------------------|-----------------------------|---------|------|----|----|----|----|--|
| 我的桌面                        | 学籍成                         | 绩 ▼ 培养管 | 理 考试 | 服名 |    |    |    |  |
| <u>学籍管理</u><br>学籍信息管理       |                             | 我的成绩    |      |    |    |    |    |  |
|                             |                             |         |      |    |    |    |    |  |
| 周次<br>01<br>02              | 周一                          | 周二      | 周三   | 周四 | 周五 | 周六 | 周日 |  |
| 02                          |                             |         |      |    |    |    |    |  |

|         | <b>*</b>  |      |      |      |      | 1. 第. | 急通知 |
|---------|-----------|------|------|------|------|-------|-----|
| 我的桌面 学籍 | 成绩 ▼ 培养管理 | 考试报名 |      |      |      |       |     |
| 学籍信息管理  |           |      |      |      |      |       |     |
| 增加      |           |      |      |      |      |       |     |
| 序号      | 学号        | 姓名   | 修改字段 | 修改信息 | 审核状态 | 修改时间  | 操作  |
| 未查询到数据  |           |      |      |      |      |       |     |
|         |           |      |      |      |      |       |     |
|         |           |      |      |      |      |       |     |
|         |           |      |      |      |      |       |     |

二、信息修改、增补完成后点击最下方"保存"按钮,

根据系统提示确定是否核对完毕。不可修改项为灰色,如申 请修改请按通知中流程办理。

|       |       |      |      |                                   | 開起  | 取消 |       |
|-------|-------|------|------|-----------------------------------|-----|----|-------|
| 増加 姓名 | 年齢    | 关系   |      | 政治面貌                              | 工作的 | 自位 | 职业    |
| 测试    |       | 请选择  | ~ 请选 | 择 >                               | 测试  |    | 请选择   |
| 测试    |       | 请选择  | ~ 请选 | 择 ~                               | 测试  |    | 请选择   |
| 测试    |       | 请选择  | ~ 请选 | 择 ~                               | 测试  |    | 请选择   |
|       |       |      |      |                                   |     |    |       |
|       |       |      |      | 家庭                                | 住址  |    |       |
| 增加    |       |      |      |                                   |     |    |       |
| ***   | ¥(‡t) | 友辞由) | Æ    | ज्वे ब्रह्म के रिज्ञ <del>े</del> | 270 | *  | 在中之旅游 |

三、信息修改成功后,修改信息将显示在"学籍信息管理"主页面。

| <b>多北京中医药大</b> | ; <del>作</del><br>NEDRE |      |                 |       |        |        |       | 🐥 消息   |  |  |
|----------------|-------------------------|------|-----------------|-------|--------|--------|-------|--------|--|--|
| 我的桌面           | 籍成绩 ▼                   | 培养管理 | 操作成功,您的申请系统已经受理 |       |        |        |       |        |  |  |
|                |                         |      | -               | 确定    |        |        |       |        |  |  |
| 增加             |                         |      |                 |       |        |        |       |        |  |  |
| 姓名             | 年龄                      |      | 关系              | 政治    | 面貌     | 工作单位   | ż BNV |        |  |  |
| ्राज           |                         | 请选择  | $\sim$          | 请选择   | $\sim$ | 测试     | 请选择   | $\sim$ |  |  |
| 测试             |                         | 请选择  | $\sim$          | 请选择   | $\sim$ | 测试     | 请选择   | $\sim$ |  |  |
| 测试             |                         | 请选择  | $\sim$          | 请选择   | $\sim$ | 测试     | 请选择   | $\sim$ |  |  |
|                |                         |      |                 |       |        |        |       |        |  |  |
|                |                         |      |                 |       | 家庭     | 往址     |       |        |  |  |
| 增加             |                         |      |                 |       |        |        |       |        |  |  |
| 家庭住址           |                         | 家庭电话 |                 | 家庭邮政的 | 自码     | 家庭电子邮箱 |       |        |  |  |
| 测试             |                         |      |                 |       |        |        |       |        |  |  |
|                |                         |      |                 |       |        | 94     |       |        |  |  |

| 100 北京中医美 | 5大学        |        |      |                                           |                         |            | 消息通知        | 个人中心 |
|-----------|------------|--------|------|-------------------------------------------|-------------------------|------------|-------------|------|
| 我的桌面      | 学籍成绩 ▼ 培养管 | 理 考试报名 |      |                                           |                         |            |             |      |
| 学籍信息管理    |            |        |      |                                           |                         |            |             |      |
|           |            |        |      |                                           |                         |            |             |      |
|           |            |        |      |                                           |                         |            |             |      |
| 序号        | 学号         | 姓名     | 修改字段 | 修改信息                                      | 审核状态                    | 修改时间       | 摄作          |      |
| 1         |            | 1000   | 家庭成员 | 成员姓名:'  』字>测<br>试<br>工作单位:1<br>、》测试       | <ul> <li>通过</li> </ul>  | 2021-06-02 | <u>经</u>    |      |
| 2         |            |        | 家庭成员 | 成员姓名:{>測<br>试<br>工作单位:前 <u>-</u> ->测式     | <ul> <li>通过</li> </ul>  | 2021-08-02 | <u>1921</u> |      |
| 3         |            | -      | 家庭成员 | 成员姓名:************************************ | <ul> <li>ied</li> </ul> | 2021-06-02 | <u>1922</u> |      |
| 4         |            | -      | 家庭地址 | 家庭电话:<br>>无数据<br>家庭的政编码:                  | <ul> <li>通过</li> </ul>  | 2021-06-02 | 總改          |      |
|           |            |        |      |                                           |                         |            |             |      |